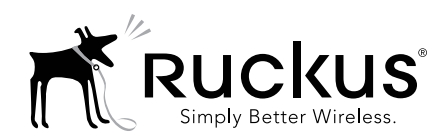

### Access Point Getting Started Guide

This Getting Started Guide provides getting started information for version 104.x and later Ruckus Wireless base image access points (APs).

This document assumes familiarity with the Ruckus ZoneFlex (ZF), ZoneDirector (ZD), SmartZone (SZ), and FlexMaster (FM) product lines and the features of earlier releases.

**<u>NOTE</u>**: This document covers Ruckus Wireless APs. For information about ZD and SZ controllers, as well as FM managers, please refer to their respective user documents.

**NOTE:** For Ruckus Wireless APs running version 104.x and later, please be advised that:

- The Ruckus Wireless AP may send a query to Ruckus containing the AP's serial number. The purpose is to enable your AP to autonomously connect with a wireless LAN controller operated by your choice of cloud service provider. Ruckus may transmit back to the AP the Fully Qualified Domain Name (FQDN) or IP address of the controller that the AP will subsequently attempt to join.
- Please be advised that this information may be transferred and stored outside of your country of residence where data protection standards may be different.

#### **CERTIFICATE CHANGES**

Beginning in November 2016, the existing default SSL device certificate on Ruckus APs will expire. Ruckus has been rolling out replacement certificates on APs since 2015. Build 104 makes the new replacement certificate the default SSL device certificate.

All APs shipped from Ruckus with release 104 and later will have the new replacement certificates for SSL authentication with SmartZone controllers.

Due to this change, APs with release 104 may not be able to join some older versions of SZ software. To address this limitation, the SZ has to be upgraded to 3.1.2 or later. The certificate expiry will require all APs to have the new replacement certificates loaded and made default to be able to join SZ with certificate check beyond November 2016. If, after November 2016, the AP is not able to join SZ, please contact Ruckus Support for assistance.

# STANDALONE OR FLEXMASTER-MANAGED OPERATION

Ruckus Wireless APs are shipped from the factory with a single firmware image, referred to as the "base image." APs with the base image can only operate in standalone mode with or without a FlexMaster manager.

Controller-specific features (such as Smart Mesh networking) are unavailable when the AP is running a standalone AP base image.

Refer to the *Ruckus Wireless Indoor Access Point User Guide* or the *Ruckus Wireless Outdoor Access Point User Guide* for instruction on how to configure the AP for standalone and/or FlexMaster-managed operation.

#### CONTROLLER MANAGEMENT

In addition to standalone and FlexMaster management, ZoneFlex APs can also be managed by Ruckus Wireless ZoneDirector or SmartZone controller platforms. When the AP discovers one of these controllers on the network, the AP downloads the associated controller-specific image and replaces the base image with the controller-compatible AP firmware.

#### "Island" SSID

Beginning with AP base image release 104.0, the "island-xxxxx" SSID that is broadcast when an AP starts up in factory default state can be accessed using the AP's serial number as the PSK passphrase. This change makes it easier to configure an AP that has already been installed.

#### **Ruckus Cloud Discovery**

Ruckus Cloud Wi-Fi is WLAN Management-as-a-Service that enables enterprises with limited IT resources to easily set-up, monitor, and manage a high-performance multi-site WLAN of any size, without compromising on Wi-Fi performance.

Beginning with Release 104.0, all Ruckus 802.11ac APs have the ability to discover and register with a Ruckus Cloud controller (note that 802.11n APs do not have this capability). 11ac APs with 104 image will use secure HTTPS to query the AP Registrar to discover the remote/cloud controller. If found, the AP will utilize secure mechanisms (e.g., SSH port 22 and HTTPS port 11443) to communicate with the remote vSZ/Cloud controller to connect, and download firmware. The AP will probe the AP Registrar more often in the first 14 days after initial power-up, and after that, less frequently. Once the AP finds a controller (ZD, SZ, or Cloud), it will no longer look for the AP Registrar.

**NOTE**: If APs are intended for management by Ruckus Cloud controller, and you have any other Ruckus controller on your local network, you must disable the option to "Automatically approve all AP join requests" from the controller UI before connecting the AP to the network. If not, the AP will register with the local controller first and will be unable to discover Ruckus Cloud.

#### SmartZone AP Discovery Process

SmartZone controllers running version 2.5 and later include an LWAPP2SCG utility for migrating Ruckus APs to SmartZone control.

Ruckus APs running version 104.x and later can discover SmartZone controllers without the need to enable the LWAPP2SCG service on the controller and open ports 12223 and 21 on any firewalls or NAT devices between the controller and the APs.

**NOTE**: Some older APs may not be able to discover an SZ controller using this discovery process. If you encounter this issue, you have two options:

- First upgrade the AP to base image 104 or later.
- Enable LWAPP2SCG service on the SZ, and open ports 12223 and 21(if needed).

#### **CONTROLLER DISCOVERY METHODS**

There are four methods by which an AP can discover a (ZD or SZ) controller:

- Method 1: Controller Discovery Using L2 Subnet
- Method 2: Controller Discovery Using DHCP
- Method 3: Controller Discovery Using DNS
- Method 4: Manually Setting the Controller IP Address in the AP Web Interface

#### Method 1: Controller Discovery Using L2 Subnet

When the AP is powered on and connected to the same Layer 2 IP subnet as a controller, the AP looks for any SZ or ZD controller. It continues searching for a controller until it finds one, until the Ruckus Wireless AP Registrar service assigns it a controller, or until the installer logs into the AP web interface and configures the controller IP address manually, or until the discovery agents are disabled on the AP.

- **SZ**: When the AP finds an SZ controller on the same subnet and the controller is configured to automatically approve APs, the AP automatically updates the base image with the controller-compatible firmware image.
- ZD: When the AP finds a ZD controller on the same subnet and the ZD controller is configured to add APs with the base image, the AP automatically downloads the ZD-compatible firmware image.
  <u>NOTE</u>: Ensure that "Automatically approve all join requests" is enabled on the Configure > Access Points > Access Point Policies page.

**NOTE:** If multiple SZ and ZD controllers exist on the network, the AP will attempt to associate with an SZ controller first before associating with a ZD controller. If it does not discover an SZ controller, it will begin searching for a ZD controller after a pause of about 30 seconds.

#### Method 2: Controller Discovery Using DHCP

If your APs will be deployed on different subnets from the controller, you can use DHCP (Option 43) or DHCPv6 (Option 17 or 52) to allow the AP to discover the controller when it boots up, upon requesting an IP address from the DHCP server.

- **SZ**: Enter DHCP Option 43 Code 6, DHCPv6 Option 17 Code 6, or DHCPv6 Option 52.
- **ZD**: Enter DHCP Option 43 Code 3, DHCPv6 Option 17 Code 3, or DHCPv6 Option 52.

Refer to the SZ or ZD user documents for instructions on how to configure your DHCP server to automatically provide the controller address to the AP using DHCP. <u>NOTE</u>: For SmartZone, IPv6 discovery takes priority if both options are configured.

#### Method 3: Controller Discovery Using DNS

If your APs will be deployed on different subnets from the controller, you can also use DNS to allow the AP to discover the controller when it boots up. Refer to the SZ or ZD user documents for instructions on how to configure your DNS server to automatically provide the controller address using DNS.

- **SZ**: ruckuscontroller.<domain>
- **ZD**: zonedirector.<domain>

## Method 4: Manually Setting the Controller IP Address in the AP Web Interface

- 1 Go to *Administration > Management* page in the AP web interface.
- 2 Click Set Controller Address Enabled, then enter a primary controller IP address and optionally, a secondary controller IP address, and then click Update Settings.

Figure 1: Sample Administration > Management Page

| nternet<br>ocal Sabrets<br>adio 2,4G<br>adio 5G | Network Profile:                    |                           | Administration :: Management |              |  |  |
|-------------------------------------------------|-------------------------------------|---------------------------|------------------------------|--------------|--|--|
| ocal Subrets<br>adio 2.46<br>adio 56            |                                     | 215                       |                              | reseto melpi |  |  |
| ado 56                                          | Lethet Access:                      | Evabled  Bubled           |                              |              |  |  |
|                                                 | Teinet Port:                        | 23                        |                              |              |  |  |
| ofiguration                                     | SSH Access?                         | 8 Inshiel                 |                              |              |  |  |
| evice .                                         | SSH Port:                           | 22                        |                              |              |  |  |
| ocal Submets                                    |                                     |                           |                              |              |  |  |
| acto 2.40                                       | HTTP Access?                        | Enabled Totabled          |                              |              |  |  |
| acto 50                                         | HTTP Port:                          | 80                        |                              |              |  |  |
| otpot                                           |                                     |                           |                              |              |  |  |
|                                                 | HTTPS Access?                       | Brobled Obabled           |                              |              |  |  |
| intenance<br>totale                             | HTTPS Parts                         | 443                       |                              |              |  |  |
| eboot / Rejet                                   |                                     |                           |                              |              |  |  |
| ofer trooge                                     | Certificate ventication             | VADED                     |                              |              |  |  |
| Iministration                                   |                                     |                           |                              |              |  |  |
| lanagement                                      | Controller Discovery Agent (LWAPP)? | Enabled Obabled           |                              |              |  |  |
| tag soubles                                     | Cloud Discovery Agent (FQDN)        | Brabled Obabled           |                              |              |  |  |
| 4                                               | Set Controller Address              | Brabled O Diabled         |                              |              |  |  |
|                                                 | Primary Controller Addr:            | 192.254.199.0             |                              |              |  |  |
|                                                 | Secondary Controller Addr:          | 192.254.199.0             |                              |              |  |  |
|                                                 | TEDEP / SHAP Management Choice-     |                           | 1                            |              |  |  |
|                                                 | Auto (SNMP and TROAS will work      | together.)                |                              |              |  |  |
|                                                 | © SHAP only                         |                           |                              |              |  |  |
|                                                 | C FlexMeter only                    |                           |                              |              |  |  |
|                                                 | * Non                               |                           |                              |              |  |  |
|                                                 |                                     |                           |                              |              |  |  |
| 2.0                                             |                                     |                           |                              |              |  |  |
| T RUCKUS                                        | 8 Ruckus T300E Mult                 | media Hotzone Wireless AP |                              |              |  |  |

#### RETURNING THE AP TO THE BASE IMAGE

After an AP has been upgraded to a controller-specific image as described above, you can return it to standalone/FlexMaster operation by upgrading the firmware back to a standalone AP base image.

#### **UPGRADE INFORMATION**

To manually upgrade/downgrade the AP firmware, go to Maintenance > Upgrade in the AP web interface. Refer to the Ruckus Wireless Outdoor Access Point User Guide or the Ruckus Wireless Indoor Access Point User Guide for instructions on how to upgrade the AP firmware. Figure 2: Sample Maintenance > Upgrade Page

| tatus                        | Maintenance :: Upgrade                                                                                                    |        |
|------------------------------|----------------------------------------------------------------------------------------------------|--------|
| Device                       |                                                                                                    | Need I |
| løternet                     | Therefore a company of the second second sec |        |
| Local subnets                | commence. O IFIP O VAB O LOCAL                                                                                                    |        |
| Partio 56                    | FTP Options                                                                                                    |        |
|                              | Firmmer Server: 192.168.0.6                                                                                                    |        |
| onfiguration<br>Device       | Fort: Z1                                                                                                    |        |
| Internet.                    | Image Control File: ppks fecbf7                                                                                                    |        |
| Local Subnets                | 1                                                                                                    |        |
| Radio 2.46                   | Contraster Date                                                                                                    |        |
| Radio 56                     | Pasword:                                                                                                    |        |
| Ethernet Ports<br>Hotspot    | Auto Upgmde? O Enabled * Etuabled                                                                                                    |        |
| aintenance                   | Changes made to this area apply to the Automatic Firmware Update                                                                                                    |        |
| Upgrade                      | settings as well.                                                                                                    |        |
| Reboot / Reset               | WARNING Uppersize the forwards could take a few electer and your                                                                                                    |        |
| Support Info                 | network will not be available during this time. Please do NOT remove                                                                                                    |        |
| design and the second second | power from your device until the upgrade finishes.                                                                                                    |        |
| Water action                 |                                                                                                    |        |
| Diagnostics                  | Perform Upgrade Save parameters only Inniers ancies setting                                                                                                    |        |
| Log                          |                                                                                                    |        |
|                              |                                                                                                    |        |
|                              |                                                                                                    |        |
|                              |                                                                                                    |        |
|                              |                                                                                                    |        |
|                              |                                                                                                    |        |

**NOTE:** Once the upgrade (or downgrade) is complete, you must reset the AP to factory defaults, and log in again using the factory default user name and password (un: super; pw: sp-admin, IP address: 192.168.0.1) to configure the AP for standalone operation.